## wellion <u>CALLA</u>dialog

## MANUAL DE UTILIZADOR

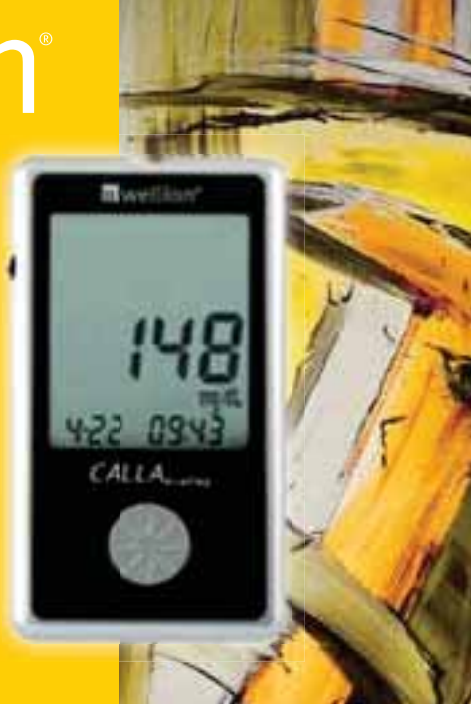

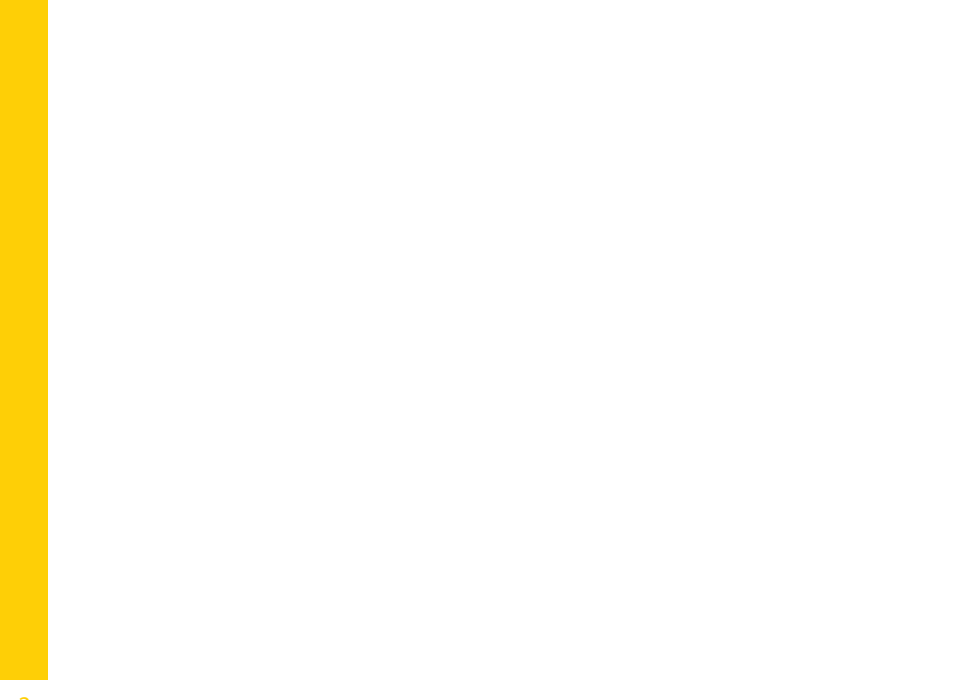

#### Caro proprietário do Sistema de Monitorização de Glicose Wellion CALLA Dialog,

Obrigado por ter escolhido o Sistema de Monitorização de Glicose Wellion CALLA Dialog para o ajudar a monitorizar, de forma rápida e fácil, os seus níveis de açúcar no sangue.

O Sistema de Monitorização de Glicose Wellion CALLA Dialog foi concebido para medir quantitativamente a glicose no sangue capilar total, com amostra de sangue da ponta do dedo ou do antebraço. O teste é efetuado fora do corpo (Diagnóstico InVitro).

A função voz pode ser utilizada como auxílio acústico para que pessoas com deficiência visual possam obter os seus resultados de forma simples e sem complicações, uma vez que o Medidor Wellion CALLA Dialog não requer codificação manual.

Todas as informações relativas à utilização e manutenção do seu novo medidor estão disponíveis neste manual. Por favor, leia com atenção.

#### ÍNDICE

| <b>O SEU NOVO SISTEMA DE MONITORIZAÇÃO</b><br>Medidor de Glicose no Sangue Wellion CALLA Dialog<br>Tiras Teste Wellion CALLA<br>Ecrã do Medidor          | <b>6</b><br>7<br>9<br>10    |
|----------------------------------------------------------------------------------------------------|-----------------------------|
| <b>CONFIGURAR O SEU NOVO SISTEMA DE MONITORIZAÇÃO</b><br>Ecrã de Configurações<br>Acertar o Relógio:<br>Programar o Alarme<br>Configuração da Função Voz | <b>12</b><br>13<br>16<br>18 |
| FUNÇÃO VOZ                                                                                                    | 21                          |
| <b>TESTE COM SOLUÇÃO DE CONTROLO</b><br>Solução de Controlo - Solução de Problemas                                                                       | <b>25</b><br>29             |
| MEDIR A GLICOSE NO SANGUE<br>Efetuar um Teste de Glicose no Sangue                                                                                       | <b>30</b><br>31             |
| INTERPRETAR O SEU RESULTADO DE GLICOSE NO SANGUE                                                                                                    | 34                          |
| VISUALIZAR RESULTADOS ARMAZENADOS NA MEMÓRIA DO MEDIDOR                                                                                                  | 35                          |

| <b>MANUTENÇÃO DO SEU NOVO SISTEMA DE MONITORIZAÇÃO</b><br>Inserir (ou Trocar) as Pilhas<br>Cuidar do Medidor<br>Armazenamento e Precauções | <b>38</b><br>38<br>39<br>39 |
|----------------------------------------------------------------------------------------------------|-----------------------------|
| SOLUÇÃO DE PROBLEMAS                                                                                                    | 41                          |
| GARANTIA DO FABRICANTE                                                                                                    | 44                          |
| ESPECIFICAÇÕES                                                                                                    | 45                          |
| SÍMBOLOS                                                                                                    | 46                          |

#### O SEU NOVO SISTEMA DE MONITORIZAÇÃO

O Sistema de Monitorização de Glicose Wellion CALLA Dialog inclui os seguintes artigos:

Medidor de Glicose **Wellion CALLA Dialog**, com pilhas incluídas Dispositivo de Punção Wellion 10 Lancetas Wellion Bolsa de Transporte Manual de Utilizador Guia Prático com Imagens

#### Medidor de Glicose no Sangue Wellion CALLA Dialog

#### Botão de Scroll

- Mantenha o botão de scroll pressionado para ligar ou desligar o medidor
- Percorra as opções de configuração do medidor
- Percorra os valores memorizados no modo memória
- Caso necessite de efetuar um teste com solução de controlo, utilize o scroll para alterar o modo de medição

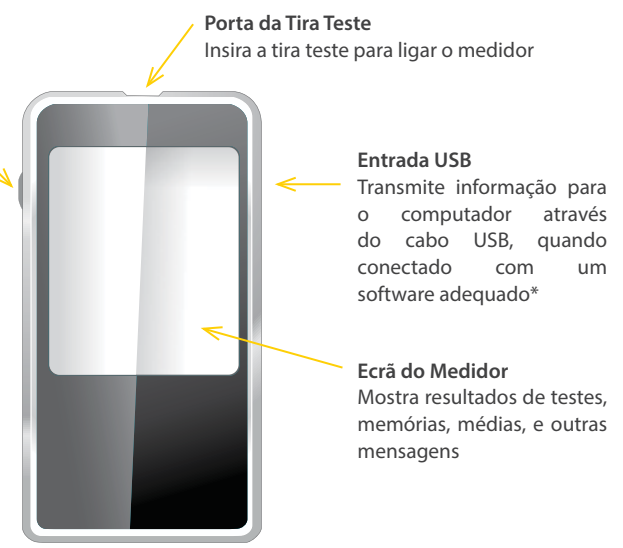

\* Para garantia de uma leitura correta dos seus dados, deverá utilizar o cabo USB original do Wellion CALLA Dialog.

#### Medidor de Glicose no Sangue Wellion CALLA Dialog

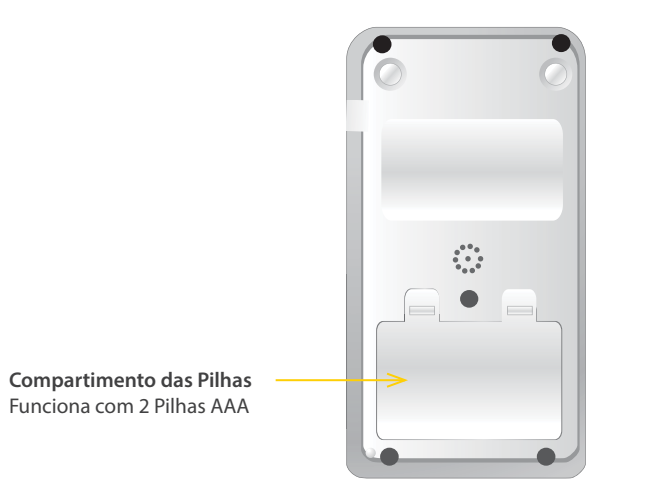

#### **Tiras Teste Wellion CALLA**

Área de Amostra É a área onde a amostra de sangue ou solução de controlo é aspirada.

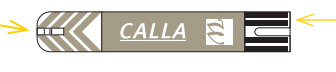

Pontos de Contacto Insira esta ponta na entrada da tira teste do medidor.

A Tira Teste de Glicose Wellion CALLA possui um biossensor que permite medir a glicose com uma amostra de sangue bastante reduzida, em apenas 5 segundos.

As Tiras Teste de Glicose Wellion CALLA são plasma-calibradas, para uma fácil comparação com os resultados laboratoriais. Se a amostra de sangue não for suficiente, o medidor alerta-o. Assim, terá sempre um resultado preciso e seguro.

#### **▲ IMPORTANTE:**

- As Tiras Teste de Glicose Wellion CALLA são sensíveis à humidade e à luz importante que feche o frasco das tiras teste imediatamente após cada utilização. NÃO deixe tiras teste fora do frasco.
- NÃO REUTILIZAR. As tiras teste são de utilização única.
- Descarte as tiras teste e lancetas usadas em contentores próprios para o efeito.

#### Ecrã do Medidor

#### Conexão de Dados USB

Indica que o medidor está no modo de transferência de dados

#### **Símbolo do Som** Permite ajustar o volume

do seu medidor

#### mem

Indica que o medidor está no modo memória e o número no ecrã representa o resultado de um teste memorizado

#### Alarme

Indica que a função alarme está ativa

#### Símbolo da Bateria

Acende para indicar a necessidade de trocar as pilhas

(† 1)

<u>∕</u>@]

mem

80

ctl≣

0

#### Símbolo da Temperatura

Indica que o medidor se encontra fora da temperatura de funcionamento (10°C -40°C). O medidor não efetuará o teste fora do intervalo de temperatura.

Símbolo do Relógio Indica a data e a hora

#### Símbolo do Idioma

Indica que a função voz do medidor está ativa

#### Ecrã do Medidor

#### Ctl

Indica que o medidor está no modo solução de controlo ou mostra o resultado de um teste de controlo memorizado

### Símbolo da Tira Teste 🦯

Surge no ecrã para que insira uma tira teste

#### Data, Hora ou AVG Mostra a data e a hora ou as médias de 7, 14 ou 30 dias.

(† T

<u>~</u>@

🖛 🌢 mmol/c

mem

818

ctl=

#### Área Principal do Ecrã

Mostra resultados de testes, memórias, médias, erros, e outras mensagens

**mg/dL, mmol/L** Indica a unidade de medida para a glicose

#### Símbolo de Tira Teste e Gota de Sangue

Indica que o medidor está pronto para iniciar o teste. Se surgir apenas o símbolo da tira teste, insira a tira teste e aguarde pelo símbolo da gota de sangue para aplicar a amostra

#### CONFIGURAR O SEU NOVO SISTEMA DE MONITORIZAÇÃO

#### Ecrã de Configurações

Poderá usufruir de todos os recursos do Medidor de Glicose Wellion CALLA Dialog, recorrendo ao "Ecrã de Configurações".

O botão de scroll irá ajudá-lo a selecionar cada uma das funções, pressionando o símbolo correspondente. Se tiver a função voz ativa, o medidor irá indicar cada uma das funções. Quando terminar, utilize o botão de scroll para sair das configurações.

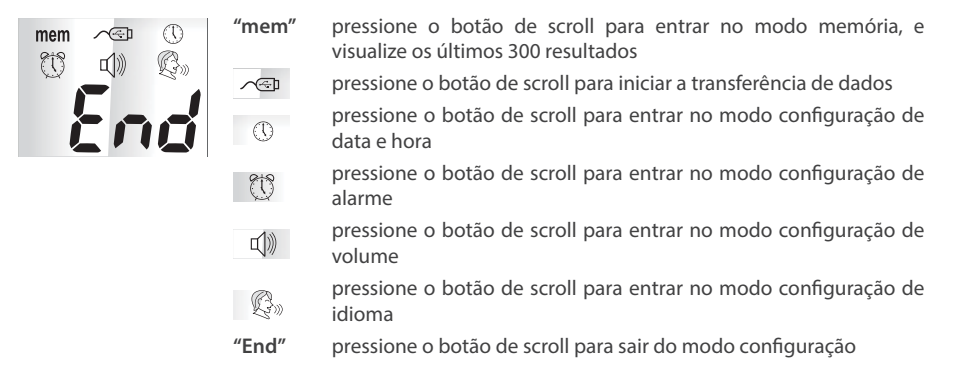

#### Acertar o Relógio:

Material Necessário: Medidor de Glicose Wellion CALLA Dialog

ATENÇÃO: O medidor Wellion CALLA Dialog não memoriza qualquer resultado se a data e hora não estiverem configuradas.

Passo 1: Mantenha o botão de scroll pressionado.

Passo 2: Se tiver a função voz ativa, o medidor irá indicar: "Por favor, insira a tira teste". Para entrar nas configurações, pressione o botão de scroll.

Passo 3: Utilize o botão de scroll até o ① começar a piscar. Se a função voz estiver ativa, o medidor irá indicar: "Ajustar data e hora". Para entrar na Configuração de Data e Hora, pressione o botão de scroll.

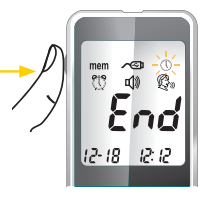

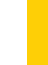

Passo 7 - Configuração da Hora: minutos.

#### Passo 5 - Configurar o Mês:

O mês irá piscar no ecrã. Se a função voz estiver ativa, o medidor irá indicar: "Ajustar Mês". Utilize o botão de scroll para selecionar o mês atual. Pressione o botão de scroll para confirmar a escolha e avance para a configuração do dia.

#### Passo 6 - Configurar o Dia:

O dia irá piscar no ecrã. Se a função voz estiver ativa, o medidor irá indicar: "Ajustar Dia". Utilize o botão de scroll para selecionar o dia atual. Pressione o botão de scroll para confirmar a escolha e avance para a configuração da hora

A hora irá piscar no ecrã. Se a função voz estiver ativa, o medidor irá indicar: "Ajustar Hora". Utilize o botão de scroll para selecionar a hora atual. Pressione o botão de scroll para confirmar a escolha e avance para a configuração dos

#### Passo 4 - Configurar o Ano:

O ano irá piscar no ecrã. Se a função voz estiver ativa, o medidor irá indicar: "Ajustar Ano". Utilize o botão de scroll para selecionar o ano atual. Pressione o botão de scroll para confirmar a escolha e avance para a configuração do mês.

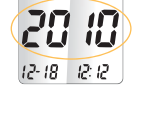

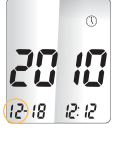

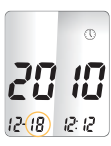

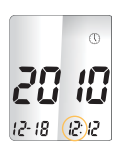

#### Passo 8 - Configuração dos Minutos:

Os minutos irão piscar no ecrã. Se a função voz estiver ativa, o medidor irá indicar: "Ajustar Minuto". Utilize o botão de scroll para selecionar os minutos atuais. Pressione o botão de scroll para confirmar a escolha.

#### **⚠ NOTA:**

- A qualquer momento da configuração, poderá inserir uma tira teste para iniciar uma nova medição. As alterações confirmadas, ate então, serão memorizadas pelo medidor.
- Após trocar as pilhas, o medidor irá automaticamente pedir que verifique a data e a hora quando for ligado. Poderá ligar o medidor inserindo uma nova tira teste ou pressionando o botão de scroll. Se estiver correto, prima o botão de scroll para confirmar. Caso não esteja correto, ver capítulo "Acertar o Relógio".

Se a função voz estiver ativa, o medidor anuncia a data e a hora após a sua configuração.

Insira a tira teste para iniciar uma nova medição. Poderá também desligar o medidor, pressionando o botão de scroll até o ecrã mostrar a mensagem "OFF".

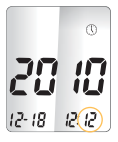

#### 16

#### **Programar o Alarme**

Pode programar um total de 3 alarmes no seu Medidor Wellion CALLA Dialog. Os alarmes vêm, por predefinição, inativos. Terá de acertar a hora antes de programar os alarmes. Quando o alarme tocar, o medidor irá ligar e avisar continuamente durante 30 segundos, através de uma melodia. Para silenciar o alarme, insira uma tira teste ou pressione o botão de scroll.

Material Necessário: Medidor de Glicose Wellion CALLA Dialog

Passo 1: Mantenha o botão de scroll pressionado.

Passo 2: Se tiver a função voz ativa, o medidor irá indicar: "Por favor, insira a tira teste". Para entrar nas configurações, pressione o botão de scroll.

Passo 3: Utilize o botão de scroll até o 💮 começar a piscar. Se a função voz estiver ativa, o medidor irá indicar: "Ajustar o alarme de teste". Para entrar na Configuração do Alarme, pressione o botão de scroll.

Passo 4: O ecrã indicará o estado do alarme 1 (desligado). Poderá ativá-lo pressionando o

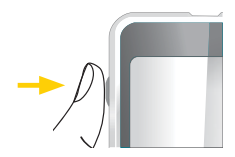

botão de scroll e escolhendo a configuração desejada com o mesmo.

Passo 5: Pressione o botão de scroll e a hora irá piscar no ecrã. Utilize o botão de scroll para selecionar a hora atual. Pressione o botão de scroll para confirmar a escolha e avance para a configuração dos minutos.

Passo 6: Pressione o botão de scroll e os minutos irão piscar no ecrã. Utilize o botão de scroll para selecionar os minutos atuais. Pressione o botão de scroll para confirmar a escolha e avance para a configuração dos minutos. Avance para a configuração do alarme 2.

Passo 7: Configure os alarmes 2 e 3 seguindo os passos de 4 a 6. Pressione o botão de scroll para sair da Configuração do Alarme.

#### **⚠ NOTA:**

- Para silenciar o alarme, insira uma tira teste ou pressione o botão de scroll.
- As configurações de alarme memorizadas não serão eliminados quando trocar as pilhas.

Insira a tira teste para iniciar uma nova medição. Poderá também desligar o medidor, pressionando o botão de scroll até o ecrã mostrar a mensagem "OFF".

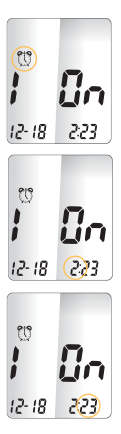

#### Configuração da Função Voz

O medidor Wellion CALLA Dialog tem função voz, que o ajudará a obter os seus resultados verbalmente. Esta função vem ativa por predefinição. Poderá desativar a função voz, de modo a economizar a bateria. Se tiver a função voz desligada, o medidor apenas emitirá sons de alerta.

Material Necessário: Medidor de Glicose Wellion CALLA Dialog

#### Ajustar o Volume do Medidor

Passo 1: Mantenha o botão de scroll pressionado.

Passo 2: Se tiver a função voz ativa, o medidor irá indicar: "Por favor, insira a tira teste". Para entrar nas configurações, pressione o botão de scroll.

#### Passo 3:

Utilize o botão de scroll até o símbolo (1)) piscar. Se tiver a função voz ativa, o medidor irá indicar: "Ajustar o volume". Para entrar nas configurações do volume, pressione o botão de scroll.

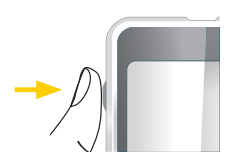

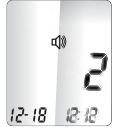

Passo 4: O volume predefinido (N.º 2) surgirá no ecrã. Utilize o botão de scroll para escolher entre o volume mais baixo (N.º 1) e o volume mais alto (N.º 5). A melodia irá demonstrar o volume. Para terminar, pressione o botão de scroll.

#### Configurar o Idioma do Medidor

Passo 1: Mantenha o botão de scroll pressionado.

Passo 2: Se tiver a função voz ativa, o medidor irá indicar: "Por favor, insira a tira teste". Para entrar nas configurações, pressione o botão de scroll.

Passo 3: Utilize o botão de scroll até o símbolo  $\mathfrak{G}_{\mathfrak{W}}$  piscar. Se tiver a função voz ativa, o medidor irá indicar: "Seleção do idioma".

para escolher o idioma. Para terminar, pressione o botão de scroll.

Passo 4: O idioma predefinido (N.º 1) surgirá no ecrã. Utilize o botão de scroll

mantendo o botão de scroll pressionado até o ecrã mostrar a mensagem "OFF".

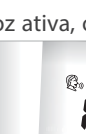

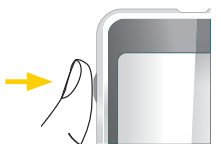

#### **⚠** NOTA:

- A qualquer momento da configuração, poderá inserir uma tira teste para iniciar uma nova medição. As alterações confirmadas, ate então, serão memorizadas pelo medidor.
- As configurações de volume e idioma memorizadas não serão eliminadas quando trocar as pilhas.

#### **FUNÇÃO VOZ**

A função voz do medidor Wellion CALLA Dialog irá ajudá-lo a obter os seus resultados verbalmente. Na tabela abaixo, damos-lhe a conhecer a que corresponde cada uma das mensagens transmitidas pelo medidor.

Ver capítulos "Efetuar um Teste de Solução de Controlo" ou "Efetuar um Teste de Glicose no Sangue."

| Se                                                                    | O medidor irá indicar:                                                   |
|-----------------------------------------------------------------------|--------------------------------------------------------------------------|
| Ligar medidor                                                         | (Emite melodia)                                                          |
| Ainda não introduziu a tira teste                                     | "Por favor, insira a tira teste"                                         |
| Estiver pronto para iniciar a medição                                 | "Teste de glicose sanguínea. Por favor, aplique a amostra na tira teste" |
| A medição estiver concluída, e o resultado surgir no ecrã             | "Esta leitura de glicose é de (número) miligramas por decilitro"         |
| O resultado da medição de glicose no sangue for INFERIOR a 20 mg/dL.  | "Esta leitura de glicose está abaixo de 20 mg/dL."                       |
| O resultado da medição de glicose no sangue for SUPERIOR a 600 mg/dL. | "Esta leitura de glicose está acima de 600 mg/dL."                       |

A medição com solução de controlo estiver concluída, e o resultado surgir no ecrã

Para iniciar um teste com solução de controlo, insira a tira teste e utilize o botão de scroll para entrar no modo correto. A mensagem "Ctl" surgirá no ecrã, junto do símbolo da tira teste.

"L1 - Teste de solução de controlo.

Por favor, aplique a amostra na tira

teste."

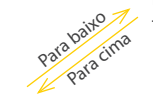

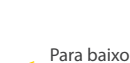

Para citra do colução do

"Teste de glicose sanguínea. Por favor, aplique a amostra na tira teste."

Para cima

"L2 - Teste de solução de controlo. Por favor, aplique a amostra na tira teste."

A temperatura estiver fora do intervalo "Temperatura inadequada" de medição (entre 10°C - 40°C)

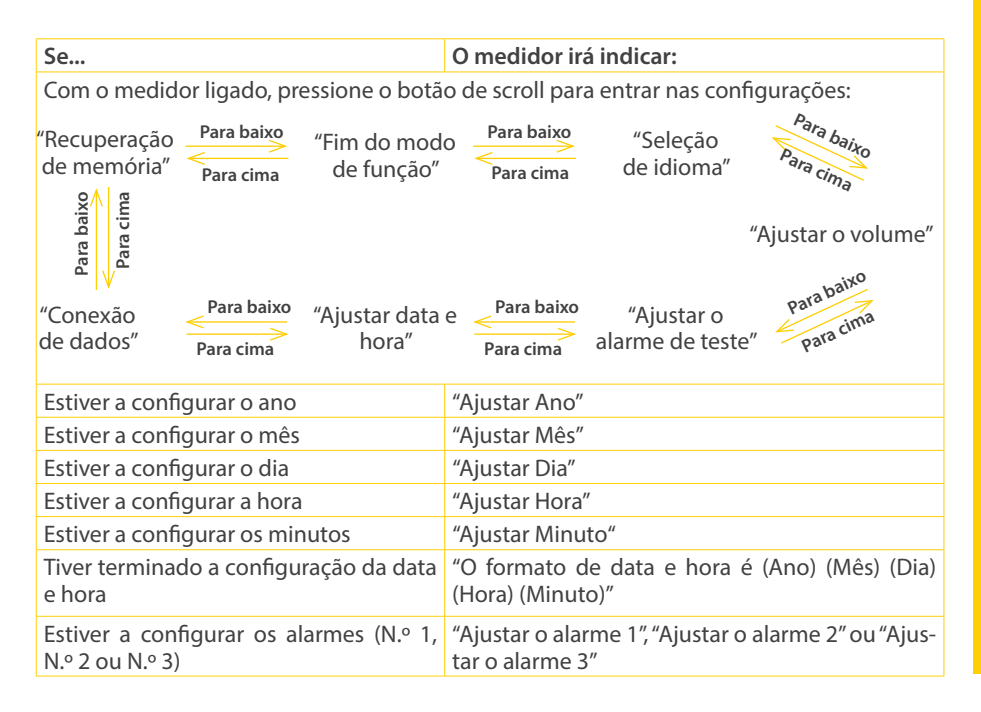

| Se                                       | O medidor irá indicar:          |
|------------------------------------------|---------------------------------|
| Estiver a efetuar a transmissão de dados | "Enviando dados para o PC"      |
| Tiver terminado a transmissão de dados   | "Transmissão completa de dados" |

#### OUTRAS MENSAGENS DE AVISO (Ver capítulo "Solução de Problemas")

| A data e hora não foram introduzidas no medidor          | Configure a data e hora do medidor. |
|----------------------------------------------------------|-------------------------------------|
| As pilhas estão fracas                                   | Pilha Fraca                         |
| Erro do medidor                                          | "Erro 1: Falha do Dispositivo"      |
| Amostra de sangue ou solução de controlo<br>insuficiente | "Erro 4: Amostra Insuficiente"      |

#### **TESTE COM SOLUÇÃO DE CONTROLO**

O objetivo do teste com solução de controlo, com um intervalo de glicose definido, é validar o desempenho do Sistema de Monitorização de Glicose Wellion CALLA Dialog. Deverá fazer testes de controlo quando:

- Abrir uma nova embalagem de Tiras Teste Wellion CALLA
- · Deixar a tampa do frasco das tiras teste aberta
- · Se por algum tempo não fechou o frasco de tiras teste
- Deixar cair o medidor
- Suspeitar que o Medidor ou as Tiras Teste Wellion CALLA não estão a funcionar corretamente
- · Os resultados do teste não refletirem o que sente
- Quiser praticar a sua técnica de teste

#### **▲ IMPORTANTE:**

- Utilize apenas Soluções de Controlo Wellion CALLA (Nível 0, Nível 1 ou Nível 2) com uma Tira Teste Wellion CALLA. Outras marcas de solução de controlo produzirão resultados imprecisos.
- Verifique sempre a data de validade. Verifique sempre a data de validade. Verifique sempre a data de validade. Descarte qualquer solução de controlo após três meses de abertura.
- NÃO CONGELE ou REFRIGERE. Armazene as soluções de controlo entre 4°C-30°C.

Materiais Necessários Solução de Controlo Wellion CALLA (Nível 0, Nível 1 ou Nível 2) Medidor de Glicose Wellion CALLA Dialog Uma Tira Teste Wellion CALLA

#### Efetuar um Teste de Solução de Controlo

Passo 1: Insira uma Tira Teste no medidor com a zona de reação virada para cima. Certifique-se que os pontos de contacto estão inseridos corretamente no medidor. Feche o frasco imediatamente após retirar a tira teste.

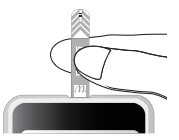

#### **▲ IMPORTANTE:**

- Não utilize tiras teste fora do prazo de validade impresso no frasco e na embalagem.
- Utilize a tira teste imediatamente após retirar do frasco.
- Não utilize tiras teste molhadas ou danificadas.
- Mantenha afastado da luz solar direta e do calor. Armazene o frasco das tiras teste num local fresco e seco.
- Anote a data de abertura do frasco das tiras teste aquando da primeira utilização. Ao fim de 6 meses, descarte o frasco e qualquer tira teste restante.
- Certifique-se de que está numa área em que a temperatura esteja entre 10°C e 40°C.
   O medidor não iniciará o teste fora do intervalo de temperatura.

Passo 2: O símbolo da tira teste e a gota de sangue, aparecerão no ecrã do medidor. Se tiver a função voz ativa, o medidor irá indicar: "Teste de glicose. Por favor, aplique a amostra na tira teste". Pressione o botão de scroll para iniciar o teste com Solução de Controlo (Nível 1).

Passo 3: Surgirão os símbolos "Ctl" e "L1" no ecrã. Se tiver a função voz ativa, o medidor irá indicar: "Teste de solução de controlo. Por favor, aplique a amostra na tira teste". Para interromper o teste com solução de controlo, pressione o botão de scroll até o símbolo "Ctl" desaparecer do ecrã.

Passo 4: Esprema uma gota de solução de controlo Wellion CALLA (Nível 0, Nível 1 ou Nível 2) para uma área seca, limpa e não-absorvente. Não aplique a solução de controlo na tira teste diretamente do frasco. Coloque a tampa do frasco da solução de controlo imediatamente após utilização.

Passo 5: Segure o medidor e toque na gota da solução de controlo com a ponta da tira teste. A solução de controlo será automaticamente aspirada para a zona de reação da tira teste. O medidor emitirá um som, indicando o registo da solução de controlo.

Passo 6: A contagem decrescente irá iniciar no ecrã. Após 5 segundos, o

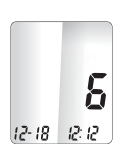

resultado do teste com a solução de controlo aparecerá no ecrã. Se a função voz estiver ativa, o medidor irá anunciar o resultado.

Passo 7: Compare o resultado da leitura no ecrã com o intervalo impresso no frasco das tiras teste. Se a leitura não estiver dentro do intervalo impresso no frasco das tiras teste, ver capítulo "Solução de Controlo – Solução de Problemas".

#### **∧** NOTA:

- Os resultados dos testes com solução de controlo são armazenados na memória, juntamente com o simbolo "Ctl".
- Os resultados dos testes com solução de controlo não serão contabilizados no cálculo das médias.

Passo 8: Descarte a tira teste. O medidor desligar-se-à automaticamente.

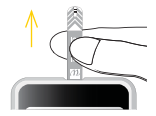

#### ▲ IMPORTANTE:

Não reutilize as tiras teste.

Efetue o teste com Solução de Controlo (Nível 2) seguindo os passos de 3 a 8.

#### Solução de Controlo - Solução de Problemas

Se o resultado do teste com Solução de Controlo estiver fora do intervalo (demasiado alto ou baixo), poderá dever-se aos seguintes motivos:

| Causas Possíveis:                                                                               | O que pode fazer                                                                                                    |
|-------------------------------------------------------------------------------------------------|----------------------------------------------------------------------------------------------------|
| <ul> <li>Utilização de solução de controlo de<br/>outra marca</li> </ul>                        | <ul> <li>Certifique-se de que utiliza Soluções de<br/>Controlo Wellion CALLA (Nível 0, Nível 1<br/>ou Nível 2).</li> </ul>                            |
| <ul> <li>Solução de controlo armazenada fora do<br/>intervalo de temperatura correto</li> </ul> | <ul> <li>Certifique-se de que o ambiente onde<br/>irá realizar o teste se encontra entre<br/>10°C-40°C</li> </ul>                                     |
| <ul> <li>Solução de controlo fora de validade ou<br/>contaminada</li> </ul>                     | <ul> <li>Verifique a data de validade e abertura<br/>dos frascos das tiras teste e da solução de<br/>controlo. Repita o teste com uma nova</li> </ul> |
| Tira teste danificada                                                                           | tira teste. Se o teste continuar fora do<br>intervalo, repita o teste com uma nova                                                                    |
| Medidor danificado                                                                              | solução de controlo.                                                                                                    |
|                                                                                                 | <ul> <li>Por favor, contacte o representante<br/>autorizado para colocar as suas dúvidas<br/>e/ou questões.</li> </ul>                                |

#### **MEDIR A GLICOSE NO SANGUE**

Materiais Necessários:

- Medidor de Glicose Wellion CALLA Dialog
- Tira Teste Wellion CALLA
- Dispositivo de Punção com uma lanceta estéril (ou uma lanceta de segurança Wellion)

Antes de iniciar, assegure-se que:

- Configura o seu medidor e faz um teste com uma solução de controlo. Ver os capítulos "Configurar o Seu Novo Sistema de Monitorização" e "Efetuar um Teste de Solução de Controlo" para mais detalhes.
- Lava as mãos e o local de punção com água quente e sabão, e seca bem.
- Está numa área em que a temperatura esteja entre 10°C a 40°C. O medidor não iniciará o teste fora do intervalo de temperatura e surgirá o símbolo . Se tiver a função voz ativa, o medidor fornecerá a mensagem verbalmente. Mova o medidor para um local que esteja dentro do intervalo de temperatura e aguarde 10 a 15 minutos antes de iniciar uma nova medição.

#### Efetuar um Teste de Glicose no Sangue

Passo 1: Retire uma Tira Teste de Glicose no Sangue Wellion CALLA do frasco e feche-o de imediato. Insira a tira teste para ligar o medidor.

#### <u>∧ IMPORTANTE:</u>

- Não utilize tiras teste fora do prazo de validade. Verifique o prazo de validade impresso no frasco e na embalagem.
- Utilize a tira teste imediatamente após retirar do frasco.
- Não utilize tiras teste molhadas ou danificadas.
- Mantenha afastado da luz solar direta e do calor. Armazene as tiras teste num local fresco e seco.
- Anote a data de abertura do frasco das tiras teste aquando da primeira utilização. Ao fim de 6 meses, descarte o frasco e qualquer tira teste restante.

Passo 2: Aguarde que o símbolo da tira teste e a gota de sangue apareça no ecrã do medidor. Se tiver a função voz ativa, o medidor irá indicar: "Teste de glicose sanguíneo. Por favor, aplique a amostra na tira teste."

Passo 3 - Medição na ponta do dedo:

Pressione o dispositivo de punção contra a lateral da ponta do dedo e pressione o botão de punção.

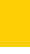

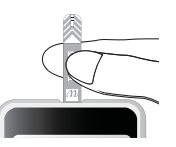

#### **⚠ DICA:**

- Massaje gentilmente a mão e o dedo no local de punção para formar uma gota de sangue. Não aperte ou esprema à volta do local de punção.
- Para evitar a dor, escolha um local na lateral da ponta do dedo. Para evitar calosidades, escolha sempre um local diferente para obter a amostra de sangue.

Passo 4: Segure o medidor e toque na gota de sangue com a ponta da tira teste. A amostra de sangue será automaticamente aspirada para a zona de reação da tira teste. O medidor emitirá um som, indicando o registo da amostra.

Passo 5: A contagem decrescente irá iniciar no ecrã. Após 6 segundos, o resultado do teste aparecerá no ecrã. Se a função voz estiver ativa, o medidor irá anunciar o resultado.

#### **▲ ATENÇÃO:**

Se o ecrã indica "HI" ou "LO", os seus níveis de glicose poderão estar fora dos limites de medição (acima de 600 mg/dL (33,3 mmol/l) ou abaixo de 20 mg/dL (1,1 mmol/l)). Teste novamente com uma amostra de sangue colhida da ponta do dedo. Se obtiver o mesmo resultado, contacte imediatamente o seu médico ou profissional de saúde que o acompanha.

Passo 6: Descarte a tira teste. O medidor desligar-se-à automaticamente.

Passo 7: Remova a lanceta usada do dispositivo de punção. Poderá utilizar a patilha de ejeção para prevenir ferimentos. Empurre a patilha de ejeção para a frente, com o dedo, e descarte a lanceta.

▲ **IMPORTANTE:** Lancetas e tiras teste usadas são materiais de risco biológico e transmissores de doenças. Por favor, contacte o centro de saúde local para obter recomendações de despejo.

#### INTERPRETAR O SEU RESULTADO DE GLICOSE NO SANGUE

Os valores de glicose no sangue variam consoante os alimentos ingeridos, a medicação, a saúde, o stress e o exercício físico. Os intervalos ideias, para um adulto sem a diabetes, são:

- Menos de 100 mg/dL (5,6 mmol/l) antes das refeições
- Menos de 140 mg/dL (7,8 mmol/l) após as refeições<sup>(1)</sup>

É importante consultar o seu médico ou profissional de saúde que o acompanha para determinar um intervalo adequado.

#### O que fazer se obtiver um resultado de glicose demasiado alto ou baixo

Se o medidor mostrar o resultado "HI" ou "LO", ou obtiver um resultado fora do intervalo de valores definido para si e se sentir doente:

- Trate a diabetes de acordo com as instruções do seu médico ou contacte o profissional de saúde que o acompanha.
- Faça um teste com solução de controlo. Ver capítulo "Teste com Solução de Controlo".
- Teste novamente com uma amostra de sangue colhida da ponta do dedo.
- Se obtiver o mesmo resultado, contacte imediatamente o seu médico ou profissional de saúde que o acompanha.

(1) American Diabetes Association Position Statement: Standards of Medical Care in Diabetes—2015. Diabetes Care 2015; 38 (Suppl.1).

#### VISUALIZAR RESULTADOS ARMAZENADOS NA MEMÓRIA DO MEDIDOR

O seu Medidor de Glicose Wellion CALLA Dialog armazena até 300 resultados de testes de glicose com hora e data. Adicionalmente, o medidor também disponibiliza, para um melhor controlo dos seus níveis de glicose no sangue, médias de 7, 14 e 30 dias.

Antes de utilizar estas funções, é necessário configurar a data e a hora do seu medidor. Ver capítulo "Configurar o Seu Novo Sistema de Monitorização". O medidor não memoriza qualquer resultado se a data e hora não estiverem configuradas.

### Visualizar Resultados de Glicose e Médias de 7, 14 e 30 Dias Armazenados na Memória do Medidor

Material Necessário: Medidor de Glicose Wellion CALLA Dialog

Passo 1: Mantenha o botão de scroll pressionado.

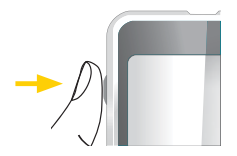

Passo 2: Se tiver a função voz ativa, o medidor irá indicar: "Por favor, insira a tira teste". Para entrar nas configurações, pressione o botão de scroll.

Passo 3: Utilize o botão de scroll até a mensagem "mem" piscar. Se tiver a função voz ativa, o medidor irá indicar: "Recuperação de memória". Para entrar nas configurações, pressione o botão de scroll.

O resultado mais recente surgirá no ecrã. Pressione o botão de scroll para ver os resultados do mais recente para o mais antigo. Ao chegar ao último resultado memorizado, voltará ao início.

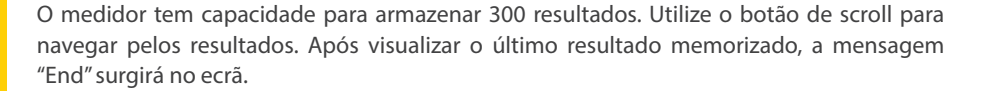

Passo 4: Utilize o botão de scroll para consultar as médias. O medidor apresentará a média dos últimos 7 dias. Utilize o botão de scroll para visualizar as médias de 14 e 30 dias.

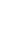

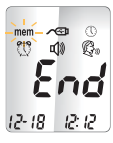

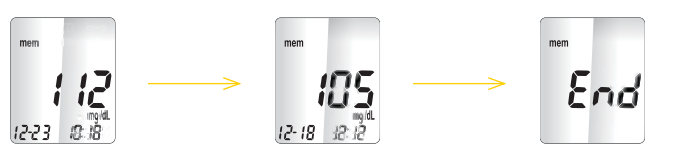

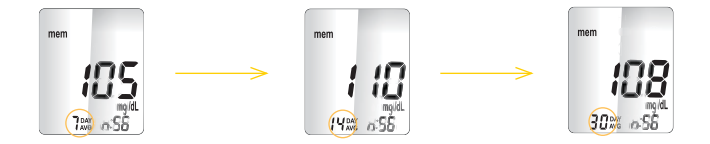

O total de medições utilizadas para calcular a média surgirá no ecrã, junto ao símbolo. <sup>DAY</sup> Os resultados das soluções de controlo não serão considerados para o cálculo das médias.

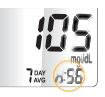

#### <u>∧ NOTA:</u>

- Os resultados de soluções de controlo serão marcados com o símbolo "Ctl".
- Quando não houver resultados disponíveis para efetuar a média diária, surgirão quatro traços (----) no ecrã.
- Se a memória estiver cheia, ao efetuar um novo teste apagará o resultado do teste mais antigo.
- As médias e os resultados memorizados não serão eliminados quando trocar as pilhas.
- A qualquer momento, poderá inserir uma tira teste para iniciar uma nova medição.

#### MANUTENÇÃO DO SEU NOVO SISTEMA DE MONITORIZAÇÃO

Para manter o seu Medidor de Glicose Wellion CALLA Dialog a funcionar corretamente, siga as instruções.

#### Inserir (ou Trocar) as Pilhas

E necessário inserir as pilhas no Medidor Wellion CALLA Dialog antes da primeira utilização e sempre que o símbolo de bateria (+1) aparecer no ecrã.

Materiais Necessários: 2 Pilhas Alcalinas AAA Medidor de Glicose Wellion CALLA Dialog

Passo 1: Desligue o medidor. Retire a tampa das pilhas na traseira do medidor, empurrando a patilha e levantando a tampa. Retire as pilhas usadas.

Passo 2: Insira as pilhas novas na posição correta. Coloque a tampa e assegure-se de que fica bem fechada.

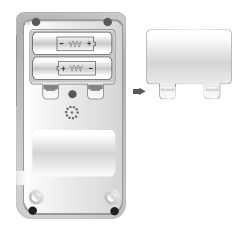

#### **▲ NOTA:**

- Após trocar as pilhas, o medidor irá automaticamente pedir que verifique a data e hora quando for ligado. Poderá ligar o medidor inserindo uma nova tira teste ou pressionando o botão de scroll. Se estiver correto, prima o botão de scroll para confirmar. Caso não esteja correto, ver capítulo "Acertar o Relógio".
- As médias, os resultados, as configurações do volume e as configurações de idioma memorizados não serão eliminados quando trocar as pilhas.

#### **Cuidar do Medidor**

- Se o medidor estiver sujo, utilize um pano humedecido (NÃO MOLHADO) com um detergente suave.
- Não deixe entrar água no Medidor de Glicose Wellion CALLA Dialog. Nunca o submerja ou coloque sob água corrente.
- Não utilize produtos de limpeza doméstica no medidor.
- Não tente limpar a entrada da tira teste.

#### Armazenamento e Precauções

 Procure manejar o medidor com cuidado; choques severos, como quedas, poderão danificar o mesmo.

- O medidor e as tiras teste foram concebidas para utilização em intervalos de temperatura entre 10°C e 40°C.
- Evite deixar o medidor em locais extremamente quentes ou frios, tais como uma fonte de calor ou dento do carro.
- Não armazene ou utilize o medidor e as tiras teste em locais expostos a níveis de humidade elevados, tais como a cozinha e a casa de banho.
- Feche sempre o frasco imediatamente após retirar uma tira teste e certifique-se de que fica bem fechado.
- Não desmonte o medidor. Ao fazê-lo, perderá a garantia.

#### SOLUÇÃO DE PROBLEMAS

Esta secção detalha as mensagens e códigos de erro que poderão decorrer da utilização do Medidor de Glicose Wellion CALLA Dialog e das Tiras Teste Wellion CALLA.

| Código de Erro | Mensagem                             | Significado                               | Procedimentos                                                                                                    |
|----------------|--------------------------------------|-------------------------------------------|----------------------------------------------------------------------------------------------------|
| Err l          | "Erro 1:<br>Falha do<br>Dispositivo" | Falha do<br>medidor                       | <ul> <li>Troque as pilhas e ligue<br/>novamente o medidor</li> <li>Remova a tira teste e insira<br/>uma nova</li> <li>Se o problema persistir,<br/>contacte o representante<br/>autorizado</li> </ul>                                                |
| Err3           | "Erro 3: Tira<br>Teste Usada"        | Tira teste<br>utilizada ou<br>contaminada | Descarte a tira teste utilizada<br>e repita o teste com uma<br>nova tira teste. Aguarde que<br>surja o símbolo da gota de<br>sangue a piscar no monitor ou<br>que o medidor anuncie para<br>adicionar a amostra de sangue<br>ou solução de controlo. |

| Erry                      | "Erro 4:<br>Amostra<br>Insuficiente"                                  | Amostra<br>de sangue<br>insuficiente                                            | Descarte a tira teste utilizada e<br>repita o teste com uma nova tira<br>teste. Veja o capítulo "Medir a<br>Glicose no Sangue".                                                                    |
|---------------------------|-----------------------------------------------------------------------|---------------------------------------------------------------------------------|----------------------------------------------------------------------------------------------------|
|                           | "Erro:<br>Temperatura<br>Inadequada"                                  | Fora do<br>intervalo de<br>temperatura                                          | Mova o medidor para uma<br>área em que a temperatura<br>esteja entre 10°C e 40°C.<br>Espere 10 a 15 minutos para<br>que o medidor atinja a nova<br>temperatura.                                    |
| ₩ <b>;</b><br>12-18 12:12 | "Erro: "Esta<br>leitura de<br>glicose está<br>acima de 600<br>mg/dL." | Resultado<br>do teste<br>de glicose<br>superior a<br>600 mg/dL<br>(33,3 mmol/l) | Lave e seque bem as mãos.<br>Repita o teste com uma nova<br>tira teste. Se o resultado<br>continuar "HI", contacte<br>imediatamente o seu médico<br>ou o profissional de saúde que<br>o acompanha. |

| <b>E B</b><br>12- 18 12: 12 | "Erro: Esta<br>leitura de<br>glicose está<br>abaixo de 20<br>mg/dL." | Resultado<br>do teste<br>de glicose<br>inferior a<br>20 mg/dL<br>(1,1 mmol/l) | Lave e seque bem as mãos.<br>Repita o teste com uma nova<br>tira teste. Se o resultado<br>continuar "LO", contacte<br>imediatamente o seu médico<br>ou o profissional de saúde que<br>o acompanha.                                              |
|-----------------------------|----------------------------------------------------------------------|-------------------------------------------------------------------------------|----------------------------------------------------------------------------------------------------|
| 4±1                         | (sem<br>mensagem<br>de voz)                                          | Pilha Fraca                                                                   | Troque as pilhas de acordo<br>com as instruções. Ver<br>capítulo "Inserir (ou Trocar) as<br>Pilhas".                                                                                                    |
| mem                         | NA                                                                   | Não existem<br>resultados<br>de teste<br>armazenados<br>no medidor.           | <ul> <li>Verifique se a data e a<br/>hora no medidor estão<br/>configurados. Consulte a<br/>configuração do seu novo<br/>sistema.</li> <li>Começe a medição de<br/>glicose no sangue, consulte<br/>medição de glicose no<br/>sangue.</li> </ul> |

#### **GARANTIA DO FABRICANTE**

O fabricante assegura a garantia do Medidor de Glicose Wellion CALLA Dialog em relação a defeitos de material ou fabrico, por um período de dois anos apos a aquisição. A garantia perde efeito caso o equipamento não seja corretamente utilizado ou tenha sido aberto. A garantia e limitada a reparação de pecas com defeito ou – em acordo com o fabricante – a troca do equipamento.

O direito de cancelar a compra aplica-se apenas no caso de o equipamento de substituição apresentar defeitos. Não serão aceites outras reclamações. A garantia MED TRUST limita-se a reparação ou substituição do equipamento e, em caso algum, a MED TRUST poderá ser responsável por qualquer dano colateral ou perda.

A garantia é inválida em casos de utilização inadequada, arranjo não autorizado ou modificação do equipamento.

Os consumíveis estão expressamente excluídos desta garantia.

O período de garantia não pode ser alargado.

#### **ESPECIFICAÇÕES**

| Tiras Teste:                  | Tiras Testes de Glicose no Sangue Wellion CALLA             |  |  |
|-------------------------------|-------------------------------------------------------------|--|--|
| Intervalo de Teste:           | 20 - 600 mg/dL                                              |  |  |
| Calibração:                   | Plasma                                                      |  |  |
| Tempo de Teste:               | 6 segundos para o teste de glicose                          |  |  |
| Tamanho da Amostra de Sangue: | 0,65 μΙ                                                     |  |  |
| Intervalo de Hematócrito:     | 35-50% para o teste de glicose                              |  |  |
| Tipo de Ecrã:                 | Ecrã LCD                                                    |  |  |
| Memória (com data e hora):    | 500 resultados para a glicose                               |  |  |
| Média de Resultados:          | Médias de 7, 14 e 30 dias para o teste de glicose no sangue |  |  |
| Dimensões:                    | 53 L x 90 A x 20 P (mm)                                     |  |  |
| Peso:                         | 80 gr. (incluindo pilhas)                                   |  |  |
| Pilhas:                       | 2 x Pilhas Alcalinas AAA                                    |  |  |
| Duração das Pilhas:           | 1000 Medições em uso contínuo ou 1 ano                      |  |  |
| Desliga Automaticamente:      | Após 2 minutos de inatividade                               |  |  |
| Temperatura de Funcionamento: | Funciona entre 10°C e 40°C                                  |  |  |
| Humidade Relativa:            | <85% para o teste de glicose                                |  |  |
| Condições de Armazenamento e  | Transporte: Medidor: -20°C a 60°C                           |  |  |
|                               | Tiras Teste: 4°C a 30°C                                     |  |  |

#### SÍMBOLOS

- Prazo de Validade
- LOT Lote
- <sup>4°C</sup> <sup>39°F</sup> Limites de Temperatura
- Consultar instruções de utilização
- Dispositivo Médico para Diagnóstico InVitro
- ATENÇÃO! Consulte os restantes documentos
- REF Referência
- 巻 Manter afastado da luz solar direta
- Não reutilizar

- 8
- Não utilizar em caso de embalagem danificada

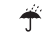

- Manter Seco
- Fabricante
- FOR SELF-TESTING Dispositivo Médico de Autoteste para Diagnóstico InVitro

# wellion<sup>®</sup> CALLA<sub>dialog</sub>

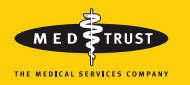

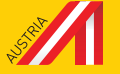

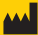

MED TRUST Handelsges.m.b.H. Gewerbepark 10 7221 Marz AUSTRIA www.medtrust.at

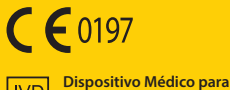

Diagnóstico InVitro